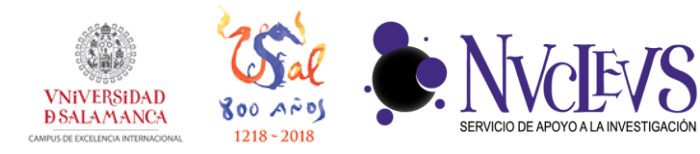

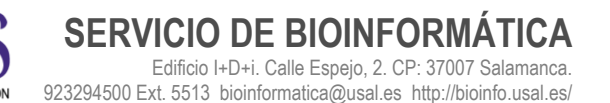

## **GUÍA DE BACKUP EN WINDOWS**

## INSTALACIÓN

**1** Descargar Duplicati para Windows:

Win: https://updates.duplicati.com/experimental/duplicati-2.0.1.35\_experimental\_2016-12-13-x64.msi

2 Una vez descargado, abrimos el archivo y lo instalamos con las opciones por defecto pulsando en "Next", aceptando la licencia y pulsando en "Next", pulsando en "Next" y finalmente pulsando en "Install".

| 🛃 Duplicati 2 Setup |                                                                                                    | 🛱 Duplicati 2 Setup 📃 🗖 🖉                                                                                                    |
|---------------------|----------------------------------------------------------------------------------------------------|----------------------------------------------------------------------------------------------------|
|                     | Welcome to the Duplicati 2 Setup Wizard                                                                                   | End-User License Agreement Please read the following license agreement carefully                                                                                                    |
|                     | The Setup Wizard will install Duplicati 2 on your computer.<br>Click Next to continue or Cancel to exit the Setup Wizard. |                                                                                                    |
|                     |                                                                                                    | Copyright (C) 1991, 1999 Free Software Foundation,<br>Inc.<br>51 Franklin Street, Fifth Floor, Boston, MA 02110-1301,<br>USA<br>Evervone is permitted to copv and distribute verbatim |
|                     | Back Next Cancel                                                                                                    | Print Back Next Cancel                                                                                                    |

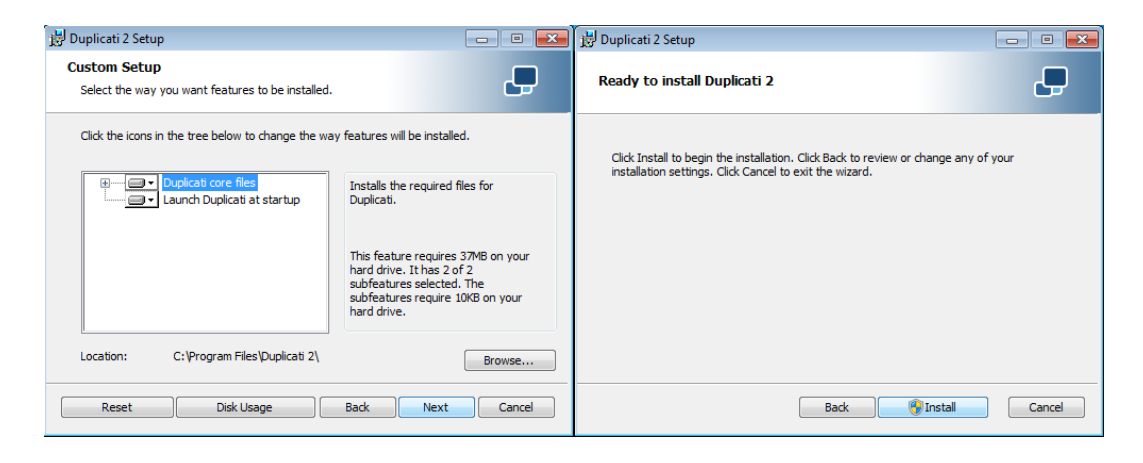

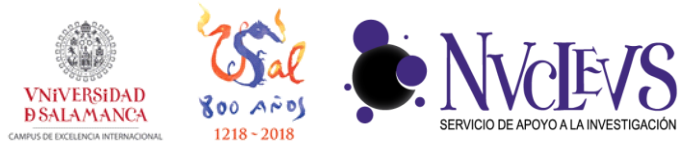

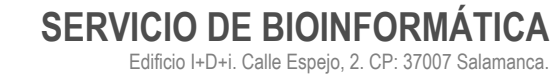

923294500 Ext. 5513 bioinformatica@usal.es http://bioinfo.usal.es/

COPIA DE SEGURIDAD

**3** Abrir Duplicati e ir a 'menu' > 'add backup'.

| ••• <> [ | ו            |       | 127.0.0.1 |        |   | Ċ |             | 0 |      | 7 +      |
|----------|--------------|-------|-----------|--------|---|---|-------------|---|------|----------|
| Duplicat | Experimental |       |           |        |   |   |             |   | MENU |          |
|          |              |       |           |        |   |   |             |   |      |          |
|          | No scheduled | tasks |           |        |   |   |             |   |      |          |
|          |              |       |           |        |   |   |             |   |      |          |
|          |              |       |           |        |   |   |             |   |      |          |
|          |              |       |           |        |   |   |             |   |      |          |
|          |              |       |           |        |   |   |             |   |      |          |
|          |              |       |           |        |   |   |             |   |      |          |
|          |              |       |           |        |   |   |             |   |      |          |
|          |              |       |           |        |   |   |             |   |      |          |
| About    |              |       |           | Donate | 0 | • | /isit us on |   | fO   | <b>e</b> |

4 Escribir un nombre para la copia de seguridad y una frase a su elección para que se encripte la copia de seguridad.

|                        | 127.0.1 Č                                           | 0 1 1 + |
|------------------------|-----------------------------------------------------|---------|
| Duplicati Experimental |                                                     | MENU    |
| 1<br>General           | 2 3 4 5<br>Destination Source Data Schedule Options |         |
| General b              | ackup settings                                      | :       |
| Name                   | My Photos                                           | h       |
| Encryption             | AES-256 encryption, built in                        |         |
| Passphrase             |                                                     |         |
| Repeat Passph          | ırase                                               |         |
|                        | Show   Generate                                     |         |
|                        | Next >                                              |         |

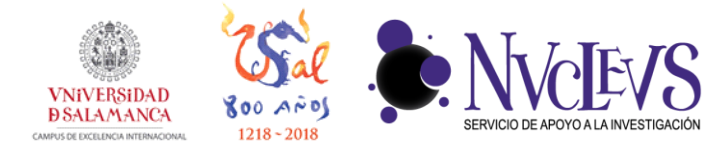

5 Rellenar los datos de conexión a Biodata según la figura.

| $\bullet \bullet \bullet \bullet \bullet > \blacksquare$ |                   | 127.0.0.1       | Ċ       |           |  |
|----------------------------------------------------------|-------------------|-----------------|---------|-----------|--|
|                                                          | 12                | 3               |         | -5        |  |
|                                                          | General Destinat  | Ion Source Data |         |           |  |
|                                                          | Backup destinatio | n               |         | 1         |  |
|                                                          | Storage Type      | WebDAV          |         | \$        |  |
|                                                          | Use SSL           |                 |         |           |  |
|                                                          | Server and port   | biodata.usal.es |         | 8081      |  |
|                                                          | Path on server    | /home           |         |           |  |
|                                                          | Username          | ejemplo         |         |           |  |
|                                                          | Password          | *****           |         |           |  |
|                                                          |                   |                 | Test co | onnection |  |

6 Seleccionar las carpetas de las que se realizará la copia de seguridad.

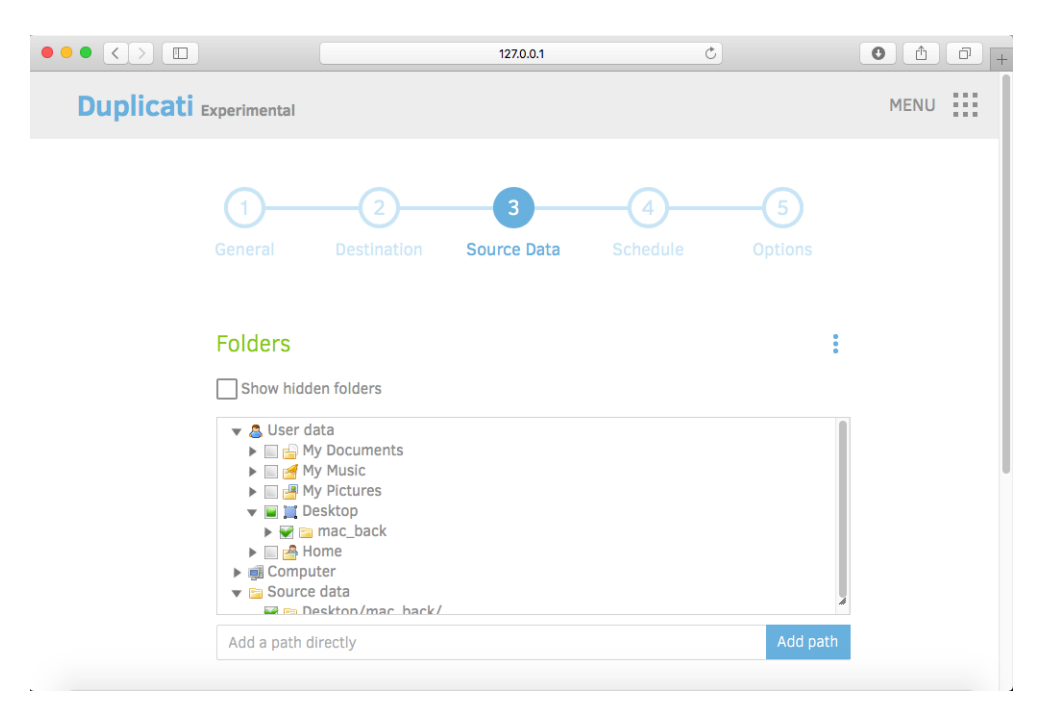

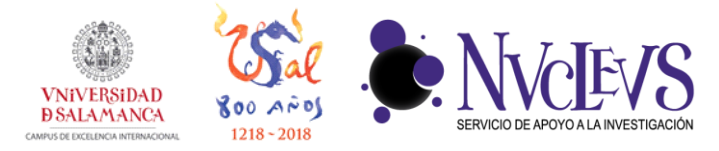

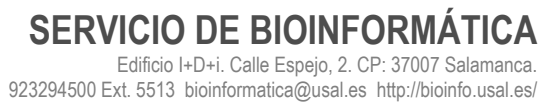

7 Elegir la frecuencia con la que se realizará la copia de seguridad.

|              |                              | 127.0.0.1                       | Ċ                       | • • • + |
|--------------|------------------------------|---------------------------------|-------------------------|---------|
| Duplicati EX | perimental                   |                                 |                         | MENU    |
|              | ()<br>General Destinati      | 3<br>ion Source Data            | 4 5<br>Schedule Options |         |
|              | Schedule                     |                                 |                         |         |
|              | Automatically run back       | ups.                            |                         |         |
|              | If a date was missed, the jo | bb will run as soon as possible |                         | ļ       |
|              | Next time                    | 14:00                           | 2017-01-10              |         |
|              | Run again every              | 1                               | Days 🜲                  |         |
|              | Allowed days                 |                                 |                         |         |
|              | 🗹 Mon                        |                                 |                         |         |
|              | 🗹 Tue                        |                                 |                         |         |
|              | 14/1                         |                                 |                         |         |

8 Elegir cuanto tiempo desea que permanezca en el servidor cada copia de seguridad y pulsar en "Save" para empezar a realizar copias de seguridad.

|                        | 127.0.0.1                    | Ċ                       | 0 1 1 + |
|------------------------|------------------------------|-------------------------|---------|
| Duplicati Experimental |                              |                         | MENU    |
| General                | 2<br>Destination Source Data | 4 5<br>Schedule Options |         |
| General o              | ptions                       |                         |         |
| Upload volum           | e size 50 🔅 MByte 🛊          |                         |         |
| Keep backups           | for a specific time \$ 3     | Months \$               |         |
| Advanced               | l options 🗸                  |                         |         |
|                        |                              | < Previous Save         |         |
|                        |                              |                         |         |

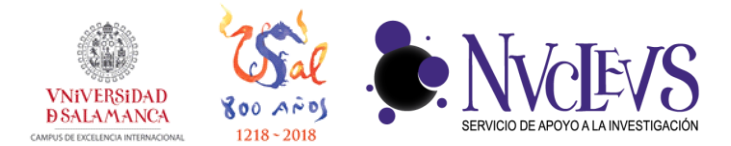

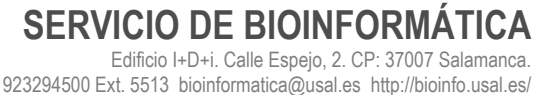

RESTAURAR COPIAS DE SEGURIDAD

**9** Para recuperar la copia de seguridad, iniciar Duplicati y desplegar las opciones de la copia de seguridad a recuperar. Pulsar en "Restore Files".

| ••• <>   | 127.0.0.1 Č                                                                             | 0 1 1 + |
|----------|-----------------------------------------------------------------------------------------|---------|
| Duplicat | Experimental                                                                            | MENU    |
| Г        |                                                                                         |         |
|          | Next scheduled task: mac_back Monday at 8:00 AM                                         |         |
|          | 📚 mac_back ^                                                                            |         |
|          | Operations:<br>Run now Restore files                                                    |         |
|          | Configuration:<br>Edit Export Delete                                                    | -       |
|          | Advanced:<br>Manage database Verify files Compact now                                   | -       |
|          | Reporting:<br>Show log Create bug report                                                | -       |
|          | Last successful run: Today at 10:35 AM (took 00:00:00) Run now                          | -       |
|          | Next scheduled run: Monday at 8:00 AM<br>Source: 6.04 KB<br>Backue: 4.07 KB / 1 Version |         |
|          |                                                                                         |         |

10 Elegir los archivos que desea recuperar y pulsar en "Continue".

|                                                                                        | 127.0.0.1                                                       | Č        | 0 1 7. |
|----------------------------------------------------------------------------------------|-----------------------------------------------------------------|----------|--------|
| Duplicati Experimental                                                                 |                                                                 |          | MENU   |
| Restore f                                                                              | iles                                                            |          |        |
| Restore from                                                                           | 0: Jan 13, 2017 10:35 AM                                        | \$       |        |
| Search for files                                                                       | Type to highlight files                                         | Search   |        |
| <ul> <li>▼ □ /Users/</li> <li>□ .0S_S</li> <li>♥ □ duplic</li> <li>□ duplic</li> </ul> | 'dragon/Desktop/mac_back/<br>Store<br>cati.txt<br>cati_copy.txt |          |        |
|                                                                                        |                                                                 | Continue |        |
|                                                                                        |                                                                 |          |        |

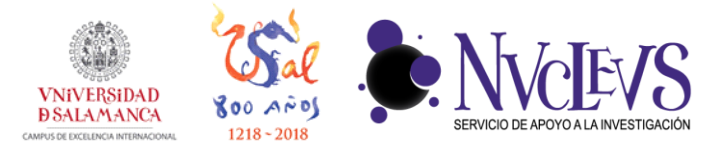

11 Elegir la ubicación donde los desea recuperar o recuperarlos en su localización original.

|                                                                                                    | 127.0.0.1                     | C                   | 0 1 1 + |
|----------------------------------------------------------------------------------------------------|-------------------------------|---------------------|---------|
|                                                                                                    |                               |                     |         |
| Restore op                                                                                                    | tions                         |                     |         |
| Where do you                                                                                                    | want to restore the files to? |                     |         |
| Original location                                                                                                    |                               |                     |         |
| • Pick location                                                                                                    |                               |                     |         |
|                                                                                                    | Manually type path            | Show hidden folders |         |
| Folder path                                                                                                    |                               |                     |         |
| <ul> <li>✓ Subser data</li> <li>▶ ﷺ My Docum</li> <li>▶ ﷺ My Music</li> <li>▶ ﷺ My Picture</li> <li>▼ 10 Pesktoo</li> </ul> | ents<br>s                     |                     |         |
| i mac_ba<br>► Aome<br>► ∰ Computer                                                                                          | :k                            | Å                   |         |
| How do you w                                                                                                    | ant to handle existing files? |                     | •       |

12 Finalmente, seleccionar si se quieren sobre-escribir los archivos locales o guardar todas las versiones y pulsar en "Restore".

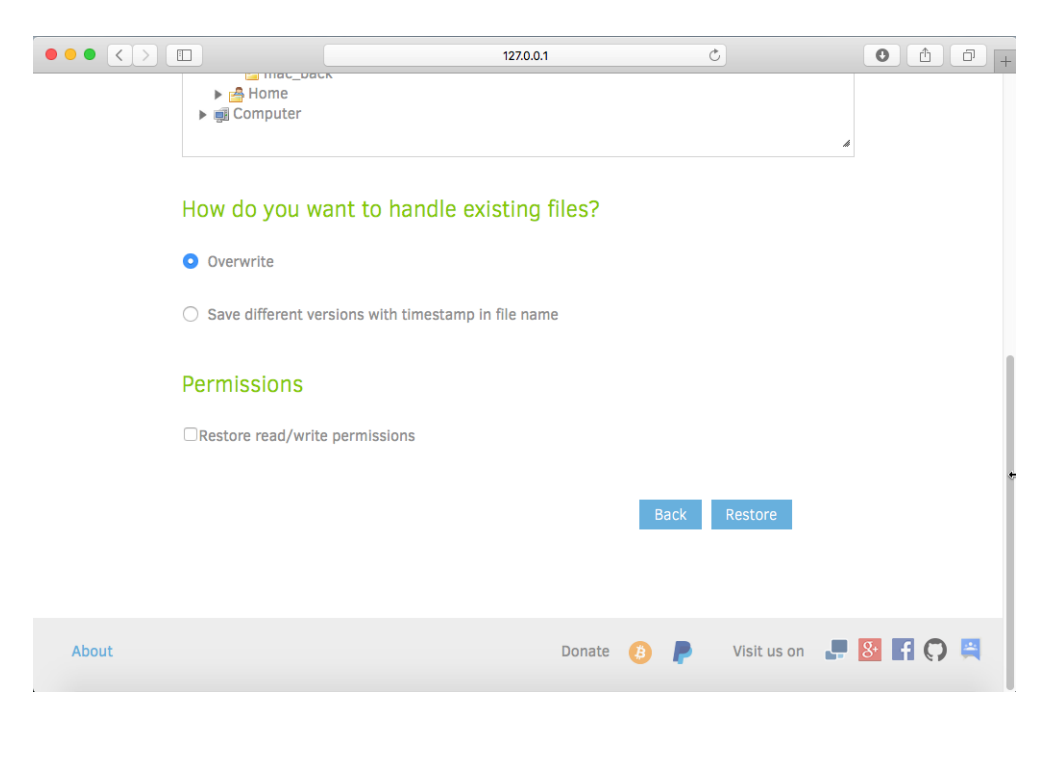